# 講義試卷印製系統使用說明書

# 目錄

| 國 | 亡臺 | 北護理健康大學 講義申請印製須知 | 2  |
|---|----|------------------|----|
| 講 | 義印 | 製申請-公務用          | 4  |
| 講 | 義印 | 製申請-教學講義         | 8  |
| 講 | 義印 | 製申請-小考           | 12 |
| 講 | 義印 | 製申請-補考           | 16 |
| 講 | 義印 | 製申請·期中、期末考       | 19 |
| 取 | 肖申 | 請單說明             | 25 |

#### 國立臺北護理健康大學 講義申請印製須知

- 一、申請印製講義(包括考題)須先於「講義試卷印製申請系統」登入申請。 進入簽核系統,請參考: 方式一:登入北護入口網/點選「電子表單」/「簽核系統」 方式二:直接開啟「簽核系統」網址:<u>http://system10.ntunhs.edu.tw/workflow/modules/main/mainpage.aspx</u>
- 二、講義印製以教師上課講授之教案為主,不包含教學計畫、問卷、評量等,請老師及同仁多利用 eCampus 校園資訊網、iLMS 行動學習網上傳教學講義或建立線上問卷,提供下載與使用。
- 三、為節能省碳,落實環保校園,達到逐步縮減紙張用量之目標,教師及同仁申請講義印製請依下列 規定辦理:(103 學年第二學期第一次教務處會議 104.03.25)
  - 1. 原稿印量:同一科目一學期以10頁為上限。
  - 2. 印製份數:同一科目所有授課班級學生人數加總。
  - 3. 公務用之開會議程及附件,每筆申請以10頁為上限。
- 四、教師在講義送印前,請先酌量各班級學生所需總數一次申印,明確註記原稿張數、印刷張數(所 需份數),以避免重覆製版印刷,耗費紙張。
- 五、若原稿為電子檔,送出申請單後不須印出簽收聯;若原稿為紙本,請印出簽收聯並連同紙本原稿送至教務處。
- 六、講義稿件請於領取日三天前(不含例假日)登入系統申請,期中考、期末考(畢業考)請於五天前登 入系統申請(不含例假日),依申請先後順序印製。例如:期中考考卷預計於11/3(二)領取,最遲 請於10/27(二)申請印製。
- 七、請教師親自於講義試卷印製申請系統上申請後,領取方式可以選擇親自領取或委由其他老師代領 (須請老師於申請單上註記委託人姓名與電話)。
- 八、講義印製完成後將置於講義室陳列架,由教師或代領人至講義室簽收、取件,自行分送至各班。 若為期中考、期末考(畢業考)考卷則請至教務處教學業務組領取。
- 九、為尊重著作權及鼓勵教師自行設計教學教材,送印之講義不得非法複印及違反著作權法相關規定, 若有違反著作權法之法律責任者,概由送印教師自負。

十、如有任何疑義:請電洽(02)2822-7101\*2330、2360。

http://academic.ntunhs.edu.tw/files/13-1001-625.php?Lang=zh-tw

※備註:

- 請各位老師注意,因考卷或講義皆為黑白影印,若您有用底色標記內容重點,可能會導致影印效果 不佳,無法辨識標記處之內容,建議老師們僅以粗體或底線標記即可,感謝配合。
- 2.請確認送印原稿之品質,若原稿內容不清晰,例如文字深淺不一、背景雜亂、汙損等,皆會導致影 印效果不佳。
- 3. 關於使用 IE 開啟申印系統:請先確認彈跳視窗是否開啟,詳細步驟如下:

(1) 開啟 IE 瀏覽器。

## ● 國立臺北護理健康大學

- (2) 按一下左上方的 【工具】 選單。
- (3) 按一下 【網際網路選項】。
- (4) 按一下 【隱私權】。
- (5) 按一下【隱私權】之下的【快顯封鎖程式】中【設定】。
- (6) 將【講義試卷印製申請系統】網址
   http://system10.ntunhs.edu.tw/workflow/modules/main/mainpage.aspx 複製後貼入「要允許的網站網址」下方欄位--->新增--->關閉。
- (7) 套用--->確定--->完成。

4.關於使用 google chrome 開啟申印系統:請先確認彈跳視窗是否開啟,詳細步驟如下:

- (1) 開啟 Chrome。
- (2)按一下右上角的 Chrome 選單 Chrome menu。
- (3)按一下 [設定]。
- (4)按一下 [顯示進階設定]。
- (5)按一下「隱私權」之下的 [內容設定]。
- (6)在「彈出式視窗」之下,選取[管理例外情況]--->輸入申印系統網址:

http://system10.ntunhs.edu.tw/workflow/modules/main/mainpage.aspx--->允許。

- (7)完成。
- 5.關於考試時間無法選擇下年度或下個月的日期時,請協助點選【工具】--->【相容性檢視】--->【新 增申印系統網址】,完成。

# 請遵守智慧財產權,不得不法影印

# 講義印製申請-公務用

Step.1:進入簽核系統,(方式一:登入北護入口網/點選「電子表單」/「簽核系統」; 方式二:直接開啟「簽核系統」網址:<u>http://system10.ntunhs.edu.tw/workflow/modules/main/mainpage.aspx</u>) 以 MyNTUNHS 帳號密碼登入系統後,選擇申請單中「講義試卷印製申請」,按下「新 增表單」。

| ::國立臺北 | :國立臺北護理健康大學:: National Taipei University of Nursing and Health Sciences |                 |              |            |                |                       |  |  |
|--------|-------------------------------------------------------------------------|-----------------|--------------|------------|----------------|-----------------------|--|--|
|        |                                                                         |                 |              |            |                |                       |  |  |
| 1      | 三車請單                                                                    | 1 追蹤中           |              | <u>待批核</u> | 已起机            | <u>د</u> ه            |  |  |
|        | 個人表單申請與查詢                                                               |                 |              |            |                |                       |  |  |
|        | WFSAMPLE<br>文件用印申請登錄<br>學生競賽登錄                                          | ▲新增:            | 表單 3         |            |                |                       |  |  |
| 2      | 講義試卷印製申請       申請日期       2015/02/2                                     | 22 • 2015/04/23 | 3 ▼ 查 詢      | • ALL      | ○草稿 ○已送單       | ○已結案                  |  |  |
|        | Total Records : 5                                                       |                 |              |            |                |                       |  |  |
|        | <u> 系統名稱</u>                                                            | Doc No          | <u>單位/条所</u> | <u>申請人</u> | <u>STATUS</u>  | <u>建立日期</u>           |  |  |
|        | 講義試卷印製申請                                                                | LEC-20150400103 | 學術服務組        | 王昱婷 yuting | Reject(yuting) | 2015/4/23 上午 11:16:34 |  |  |
|        | 講義試卷印製申請                                                                | LEC-20150400086 | 學術服務組        | 王昱婷 yuting | Release        | 2015/4/16下午 04:50:18  |  |  |

Step.2-1:請依申請表格內容選填您的需求,若領取方式為「委託」,記得於後方欄位留下「委託人姓名與電話」;若檔案類型為「電子檔」,請上傳 PDF 檔案;若為「紙本」,請將紙本原稿及講義印製申請單印出後,於申請日隔日中午前送至印刷室(後方會有紅色提醒訊息)。

※提醒您:每學期該項目原稿累計上限為10頁。

| 2) 蓋核条統 網頁對話                                                          |                                  |              |       |       |            |                           |  |  |
|-----------------------------------------------------------------------|----------------------------------|--------------|-------|-------|------------|---------------------------|--|--|
| 儲存草稿文件 送出申請 删除草稿文件 <b>請義試卷印製申請</b> 遇蹤此表單 <u>系統流程圖</u> <u>操作說明</u> 资收聯 |                                  |              |       |       |            |                           |  |  |
| 申請人帳號                                                                 | yuting 姓:                        | <b>4</b> 王昱婷 |       | DocNo | 2015042    | Tmp-<br>3135303_yuting_10 |  |  |
| 申請人單位                                                                 | B13 學                            | 術服務組         |       | 創稿日期  | 2015/      | 04/23 13:53:03            |  |  |
| 本站站別:申請人                                                              |                                  |              |       |       |            |                           |  |  |
| 用途*                                                                   | ● 教學講義 ● 試卷-期中考 ● 試卷-期末考 ● 試卷-小考 |              |       |       | € □試卷-補考   | ●公務用                      |  |  |
| 印件名稱*                                                                 | 健康科技期刊編輯委員                       | 員會議議程(測試)    |       |       |            |                           |  |  |
| 原稿頁數*                                                                 | 4 ~                              |              | 印製份數  | ģ* 20 |            |                           |  |  |
| 列印方式*                                                                 | ○單面 ●雙面                          |              | 印件規格  | *     | ●A4 ○B4    | OA3                       |  |  |
| 取件日期*                                                                 | 2015/05/04 () 🗸                  |              |       |       |            |                           |  |  |
| 取件校區*                                                                 | ●石牌 ○城區                          |              |       |       |            |                           |  |  |
| 領取方式 *                                                                | ○親領 ●委託                          |              | 委託人姓: | 名與電話  | 武麗君組長#2330 | )                         |  |  |
| 檔案類型*                                                                 | ○紙本 ●電子檔                         |              |       |       |            | -                         |  |  |
| 檔案原稿 (附加檔案)                                                           | handout104.04.pdf 刪除             | 余檔案          | 瀏覽 [  | 上傳檔案  |            |                           |  |  |
| 備註                                                                    |                                  |              |       |       |            |                           |  |  |

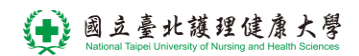

若檔案類型為紙本:

| 儲存草稿文件送出申請刪除草稿文件 講義試卷印製申 |                    |                     | 申請        | 追跟                  | 蹤此表單 <u>熱統流程圖</u><br>操作說明 |                                  |
|--------------------------|--------------------|---------------------|-----------|---------------------|---------------------------|----------------------------------|
| 申請人帳號                    | yuting             | 姓名                  | 王昱婷       |                     | DocNo                     | Tmp-<br>20150427162743_yuting_22 |
| 申請人單位                    |                    | B13 學術服務            | 組         |                     | 創稿日期                      | 2015/04/27 16:27:43              |
| 本站站別:申請人                 |                    |                     |           |                     |                           |                                  |
| 用途*                      | ◎教學講義              | ◎ 試卷-期中考            | ◎ 試卷-期    | 末考                  | 〕 試卷-小考                   | 考 ◎ 試卷-補考 ◎ 公務用                  |
| 印件名稱*                    | 健康科技期刊編輯委員會議議程(測試) |                     |           |                     |                           |                                  |
| 原稿頁數*                    | 4 🗸                |                     |           | 印製份數                | ŧ                         | 20                               |
| 列印方式*                    | ○單面 ●輿             | 衝                   |           | 印件規格                | ŧ                         | ●A4 ○B4 ○A3                      |
| 取件日期*                    | 2015/05/01 (       | (五) 🗸               |           |                     |                           |                                  |
| 取件校區*                    | ●石牌 ○頻             | ●石牌 ○城區             |           |                     |                           |                                  |
| 領取方式 *                   | ○親領 ●絜             |                     |           | 委託人姓名與電話 武麗君組長#2330 |                           | 武麗君組長#2330                       |
| 檔案類型*                    | ●紙本 ○智             | ፪子檔 <sup>※</sup> ₩Z | ≭原稿/講義印製: | #請單需印               | 出後,請於20                   | 2015/04/28(二)中午12時前送至印刷室         |
| 檔案原稿 (附加檔案)              |                    |                     |           | 瀏覽                  | 上傳檔案                      | ]                                |
| 備註                       |                    |                     |           |                     |                           | < >                              |

Step.2-2: 確認各項內容無誤,請點選「送出申請」,跳出意見視窗,點選「OK」後, 若無自動跳出簽收聯頁面,可以在申請單點選右上方「<u>簽收聯</u>」列印申請單。

| e http://14 | 40.131.85.117/workflow/Modules/Workflow/講義試卷印製申請/A 🗔 💷 📻 | ۲. |
|-------------|----------------------------------------------------------|----|
| about:b     | plank                                                    | 2  |
| <b></b>     | 意見:(若無意見請直接點選OK即可)                                       |    |
|             | OK                                                       |    |
|             | ~                                                        |    |
|             |                                                          |    |

Step.2-3: 暫緩申請,請點選「儲存草稿文件」或「刪除草稿文件」。

1. 「儲存草稿文件」: 可暫存表單。

「刪除草稿文件」: 可刪除開啟的草稿表單,表單刪除後就不存在。
 圖 葡萄素紙-- 網頁期話

|                                                        | and the second second s |          |          |         |         |                           |  |  |
|--------------------------------------------------------|----------------------------------------------------------------------------------------------------|----------|----------|---------|---------|---------------------------|--|--|
| 儲存草稿文件 送出申請 删除草稿文件 講義試卷印製申請 這蹤此表單 <u>系統流程圖</u><br>操作說明 |                                                                                                    |          |          |         |         |                           |  |  |
| 申請人帳號                                                  | yuting                                                                                                    | 姓名       | 王昱婷      | DocNo   | 2015042 | Tmp-<br>3135303_yuting_10 |  |  |
| 申請人單位                                                  | B13 學術服務組                                                                                                    |          |          | 創稿日期    | 2015/   | 04/23 13:53:03            |  |  |
| 本站站別:申請                                                | 本站站別:申請人                                                                                                    |          |          |         |         |                           |  |  |
| 用途*                                                    | ●教學講義                                                                                                    | ● 試卷-期中考 | ● 試卷-期末考 | ● 試卷-小考 | ● 試卷-補考 | ◉公務用                      |  |  |
| 印件名稱*                                                  | 印件名稱*     健康科技期刊編輯委員會議議程(測試)                                                                                                    |          |          |         |         |                           |  |  |

Step.3: 若稿件類型為紙本,系統會跳出「申請單及簽收聯」視窗,若無自動跳出新視窗,可按講義試卷印製申請單右上方的「簽收聯」後出現。請連同紙本原稿、申請單 及簽收聯送至印刷室。於印刷室領取時,請於簽收聯簽名並存放於印刷室。

| 列印       |                                       |      |       |  |  |  |  |  |  |
|----------|---------------------------------------|------|-------|--|--|--|--|--|--|
| 講義印製申請單  |                                       |      |       |  |  |  |  |  |  |
| 印件名稱     | 健康科技期刊編輯委員會議議程(測試)                    | 申請人  | 王昱婷   |  |  |  |  |  |  |
| 科目       |                                       |      |       |  |  |  |  |  |  |
| 原稿頁數     | 4                                     | 印製份數 | 20    |  |  |  |  |  |  |
| 申請日期     | 104 年 4 月 23 日                        | 印件規格 | A4 雙面 |  |  |  |  |  |  |
| 取件日期     | 104 年 4 月 27 日                        | 用途   | 公務用   |  |  |  |  |  |  |
| 聯絡 email | yuting@ntunhs.edu.tw                  |      |       |  |  |  |  |  |  |
| 備註       |                                       |      | 蓋收聯   |  |  |  |  |  |  |
|          |                                       |      |       |  |  |  |  |  |  |
| 簽收聯      | · · · · · · · · · · · · · · · · · · · | 7    | 11    |  |  |  |  |  |  |
|          | 1                                     | II   | 11    |  |  |  |  |  |  |

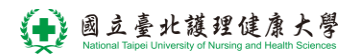

Step.4: 已印製的申請單: 在"新增表單"的畫面下方, 會列出該使用者所有申請過的表單(包括用印系統、講義系統)。

| 立臺北護理健康大學:: National Taipei University of Nursing and Health Sciences            |                                                                                                    |              |            |                |                       |   |  |
|----------------------------------------------------------------------------------|----------------------------------------------------------------------------------------------------|--------------|------------|----------------|-----------------------|---|--|
|                                                                                  |                                                                                                    |              |            |                |                       |   |  |
| □□ 申請單                                                                           | 晶追蹤中                                                                                                    |              | 待批核        | 夏,已批核          | ž                     |   |  |
| <b>個人表單申請與查詢</b><br>WFSAMPLE<br>文件用印申請登錄<br>學生競賽登錄<br>講義試卷印製申請<br>申請日期 2015/02/2 | 個人表單申請與查詢         WFSAMPLE<br>文件用印申請登錄<br>學生競賽登錄<br>講義試卷印製申請         申請日期       2015/02/22         ▼       2015/04/23         ▼       查詢         ●ALL       草稿         ○已送單       ○已送單 |              |            |                |                       |   |  |
| <u> 系統名稱</u>                                                                     | <u>Doc No</u>                                                                                                    | <u>單位/条所</u> | <u>申請人</u> | <u>STATUS</u>  | 建立日期                  |   |  |
| 講義試卷印製申請                                                                         | LEC-20150400103                                                                                                    | 學術服務組        | 王昱婷 yuting | Reject(yuting) | 2015/4/23 上午 11:16:34 | ł |  |
| 講義試卷印製申請                                                                         | LEC-20150400086                                                                                                    | 學術服務組        | 王昱婷 yuting | Release        | 2015/4/16下午 04:50:18  | 1 |  |
| 講義試卷印製申請                                                                         | LEC-20150400071                                                                                                    | 學術服務組        | 王昱婷 yuting | Release        | 2015/4/15下午 04:50:54  | ł |  |
| 講義試卷印製申請                                                                         | LEC-20150300002                                                                                                    | 學術服務組        | 王昱婷 yuting | Release        | 2015/3/23 下午 02:05:32 | 1 |  |
| 講義試卷印製申請                                                                         | LEC-20150200012                                                                                                    | 學術服務組        | 王昱婷 yuting | Release        | 2015/2/26上午 11:19:40  | ) |  |

# 講義印製申請-教學講義

Step.1:進入簽核系統,(方式一:登入北護入口網/點選「電子表單」/「簽核系統」; 方式二:直接開啟「簽核系統」網址:<u>http://system10.ntunhs.edu.tw/workflow/modules/main/mainpage.aspx</u>) 以 MyNTUNHS 帳號密碼登入系統後,選擇申請單中「講義試卷印製申請」,按下「新 增表單」。

|        | 三 申請單                                                                                                    | 1211 追蹤中                                |                                | 待批核        | 良,已批核          | ž                    | <u>)</u> 2 |
|--------|----------------------------------------------------------------------------------------------------|-----------------------------------------|--------------------------------|------------|----------------|----------------------|------------|
| 1<br>2 | 個人表單申請與查詢           WFSAMPLE           文件用印申請登錄           學生競賽登錄           講義試卷印製申請           申請日期         2015/02/2 | <b>○ 新増</b><br>22 <b>■</b> ~ 2015/04/23 | <mark>表單</mark> 3<br>3 		 _ 查詢 | • ALL      | ○草稿 ○已送單       | ○已結案                 |            |
|        | 系統名稱                                                                                                    | Doc No                                  | 單位/糸所                          | <u>申請人</u> | <u>STATUS</u>  | 建立日期                 |            |
|        | 講義試卷印製申請                                                                                                    | LEC-20150400103                         | 學術服務組                          | 王昱婷 yuting | Reject(yuting) | 2015/4/23上午 11:16:34 |            |
|        | 講義試卷印製申請                                                                                                    | LEC-20150400086                         | 學術服務組                          | 王昱婷 yuting | Release        | 2015/4/16下午 04:50:18 |            |
|        |                                                                                                    |                                         |                                |            |                |                      |            |

Step.2-1: 請依申請表格內容選填您的需求,若領取方式為「委託」,記得於後方欄位留下「委託人姓名與電話」;若檔案類型為「電子檔」,請上傳 PDF 檔案;若檔案類型為「紙本」,請將紙本原稿及講義印製申請單印出後,於申請日隔日中午前送至印刷室(後方會有紅色提醒訊息)。

※提醒您:每學期每科目原稿累計上限為10頁。

| 儲存草稿文件 | 送出申請 删除草 | 稿文件 講 | 義試卷印製申請            | 追蹤」   | 比表單 <u>系統流程圖</u><br>操作說明          |
|--------|----------|-------|--------------------|-------|-----------------------------------|
| 申請人帳號  |          | 姓名    |                    | DocNo | Tmp-<br>20150427170807_F839301_52 |
| 申請人單位  | A9 通識    |       | <br>教育中心 <b>創稿</b> |       | 2015/04/27 17:08:07               |

| 本站站別:申請人                  |                                                       |                                          |                 |  |  |  |  |  |  |
|---------------------------|-------------------------------------------------------|------------------------------------------|-----------------|--|--|--|--|--|--|
| 用途*                       | ●教學講義 ○ 試卷-期中考 ○ 試卷-期                                 | ●教學講義 ○試卷-期中考 ○試卷-期末考 ○試卷-小考 ○試卷-補考 ○公務用 |                 |  |  |  |  |  |  |
| 科目*                       | 環境教育 🖌                                                |                                          |                 |  |  |  |  |  |  |
| 印件名稱*                     | 環境教育-教學講義(測試)                                         |                                          |                 |  |  |  |  |  |  |
| 原稿頁數*                     | 1 🗸                                                   | 印製份數*                                    | 35              |  |  |  |  |  |  |
| 列印方式*                     | ●單面 ○雙面                                               | 印件規格*                                    | ●A4 ○B4 ○A3     |  |  |  |  |  |  |
| 取件日期*                     | 2015/05/01 (五) 🗸                                      |                                          |                 |  |  |  |  |  |  |
| 取件校區*                     | ○石牌 ●城區                                               |                                          |                 |  |  |  |  |  |  |
| 領取方式 *                    | ○親領 ◎委託                                               | 委託人姓名與電話                                 | 莊小華09XX-XXX-XXX |  |  |  |  |  |  |
| 檔案類型*                     | ●紙本 ○電子檔 ※紙本原稿/講義印製申請單需印出後,請於2015/04/28(二)中午12時前送至印刷室 |                                          |                 |  |  |  |  |  |  |
| 檔案原稿 <mark>(</mark> 附加檔案) |                                                       | 瀏覽… 上傳檔案                                 | ]               |  |  |  |  |  |  |
| 備註                        |                                                       |                                          | 0               |  |  |  |  |  |  |

Step.2-2: 確認各項內容無誤,請點選「送出申請」,點選「OK」後,若無自動跳出簽 收聯頁面,可以在申請單點選右上方「簽收聯」列印申請單。

| Attp://140 | 0.131.85.117/workflow/Mod | dules/Workflow/講義試卷印観 | 殿申請/A □ □ <b>×</b> |
|------------|---------------------------|-----------------------|--------------------|
| about:bl   | ank                       |                       | R.                 |
| <b>X</b>   | 意見:(若無意見請直                | 接點選OK即可)              |                    |
|            |                           | ^                     | OK<br>Close        |
|            |                           | $\sim$                |                    |
|            |                           |                       |                    |

Step.2-3: 暫緩申請,請點選「儲存草稿文件」或「刪除草稿文件」。

1. 「儲存草稿文件」: 可暫存表單。

2. 「刪除草稿文件」: 可刪除開啟的草稿表單, 表單刪除後就不存在。

🥭 蓋核系統 -- 網頁對話

| 儲存草稿文件     | 送出申請 刪除草稿文件 講義試卷印製             | 自請追問      | 蹤此表單 <u>系統流程圖</u><br>操作說明 <b>簽收聯</b> |
|------------|--------------------------------|-----------|--------------------------------------|
| 申請人帳號      | 姓名                             | DocNo     | Tmp-<br>20150423145232_F839301_21    |
| 申請人單位      | A9 通識教育中心                      | 創稿日期      | 2015/04/23 14:52:32                  |
| 本站站別:申請    | κ                              |           |                                      |
| 用途*        | ●教學講義 ○試卷-期中考 ○試卷-期            | 末考 〇試卷-小考 | ♂ ○ 試卷-補考 ○ 公務用                      |
| 科目*        | 環境教育~                          |           |                                      |
| 印件名稱*      | 環境教育-教學講義(測試)                  |           |                                      |
| 原稿頁數*      | 10 🗸                           | 印製份數*     | 52                                   |
| 列印方式*      | ○單面 ●雙面                        | 印件規格*     | ●A4 ○B4 ○A3                          |
| 取件日期*      | 2015/04/29 (三) 🗸               |           |                                      |
| 取件校區*      | ○石牌 ●城區                        |           |                                      |
| 領取方式 *     | ●親領 ○委託                        |           |                                      |
| 檔案類型*      | ○紙本 ●電子檔                       |           |                                      |
| 檔案原稿 (附加檔案 | )<br>handout104.04.pdf<br>删除檔案 | 瀏覽… 上傳檔案  |                                      |
| 備註         |                                |           |                                      |

※每學期每科目原稿累計超過10頁會跳出提醒視窗,將無法送出申請單。

| 🧧 蓋核系統 網頁對話 |             |                              |             | 1                       |                           | X |
|-------------|-------------|------------------------------|-------------|-------------------------|---------------------------|---|
| 儲存草稿文件 送    | 出申請  刪除草稿文件 | 講義試卷印製申請                     | 追蹤此         | 未單 <u>系統流程區</u><br>操作說明 | <sup>3</sup> 资收聯          |   |
| 申請人帳號       | 姓名          |                              | DocNo       | 20150424                | Tmp-<br>145438_gueyhau_59 |   |
| 申請人單位       | A11 🛔       | 獲理系                          | 創稿日期        | 2015/                   | 04/24 14:54:38            |   |
| 本站站別:申請人    |             |                              |             |                         |                           |   |
| 用途*         | ●教學講義 ○試卷-與 | 期中考 〇 試卷-期末考                 | ○試卷-小考      | ○試卷-補考                  | 〇公務用                      |   |
| 科目*         | 家庭與婚姻       |                              |             | ~                       |                           |   |
| 印件名稱*       | 家庭與婚好。      | 99-75-75                     |             |                         |                           |   |
| 原稿頁數*       | 3 ~         |                              |             |                         |                           |   |
| 列印方式*       |             | 劉期該科目印製原稿累計超過10頁<br>日印製10頁)! | [,本學期該科無法再過 | 5出申請 (之                 | ●A3                       |   |
| 取件日期*       | 2015/05/    |                              |             |                         |                           |   |
| 取件校區*       | ●石牌         |                              |             | 確定                      |                           |   |
| 領取方式 *      | ○親領 ●委託     | 要乱。                          |             | -1-XKDAYY-YXX           | -XXX                      |   |

Step.3: 若稿件類型為紙本,系統會跳出「申請單及簽收聯」視窗,若無自動跳出新視窗,可按講義試卷印製申請單右上方的「簽收聯」後出現。請連同紙本原稿、申請單 及簽收聯送至印刷室。於印刷室領取時,請於簽收聯簽名並存放於印刷室。

| 🥘 蓋收辭 - Windows Internet Explorer                                                                      |                   |
|----------------------------------------------------------------------------------------------------|-------------------|
| http://140.131.85.117/workflow/Modules/Workflow/%e8%ac%9b%e7%be%a9%e8%a9%a6%e5%8d%b7%e5%8d%b0%e8%a3%bd | %e7%94%b3%e8%ab%8 |
| 利印                                                                                                    |                   |

講義印製申請單

| 印件名稱     | 環境教育-教學講義(測試) | 申請人  |       |
|----------|---------------|------|-------|
| 科目       | 環境教育          |      |       |
| 原稿頁數     | 20            | 印製份數 | 52    |
| 申請日期     | 104年4月23日     | 印件規格 | A4 雙面 |
| 取件日期     | 104年4月29日     | 用途   | 教學講義  |
| 聯絡 email |               |      |       |
| 備註       | 測試原稿檔案是否卡頁數上限 |      |       |

簽收聯

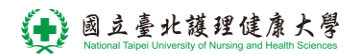

Step.4:已印製的申請單:在"新增表單"的畫面下方,會列出該使用者所有申請過的表 單(包括用印系統、講義系統)。

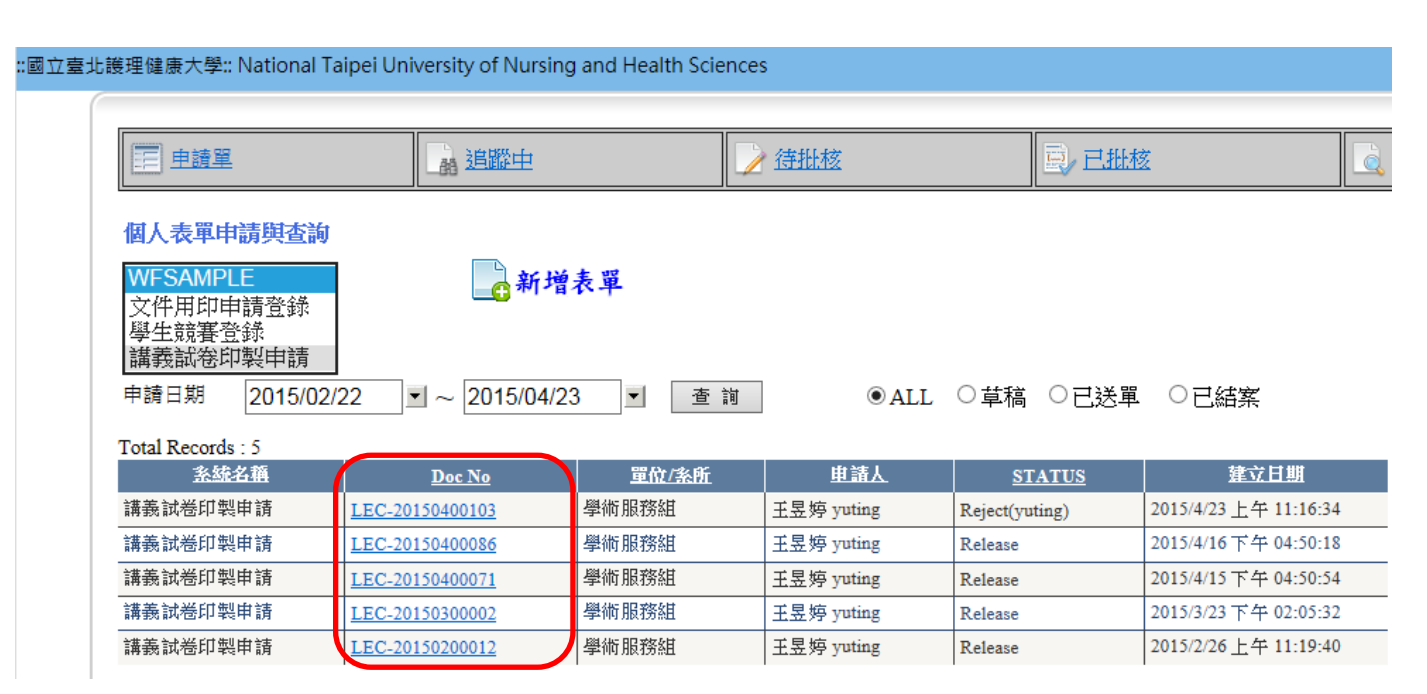

# 講義印製申請-小考

Step.1:進入簽核系統,(方式一:登入北護入口網/點選「電子表單」/「簽核系統」; 方式二:直接開啟「簽核系統」網址:<u>http://system10.ntunhs.edu.tw/workflow/modules/main/mainpage.aspx</u>) 以 MyNTUNHS 帳號密碼登入系統後,選擇申請單中「講義試卷印製申請」,按下「新 增表單」。

| ::國立臺北 | 比護理健康大學:: National Ta                                                     | ipei University of Nursing            | and Health Sciences | ;          |                |                      |            |
|--------|---------------------------------------------------------------------------|---------------------------------------|---------------------|------------|----------------|----------------------|------------|
| 1      | 三 申請單                                                                     | 1 追蹤中                                 |                     | 待批核        | 夏,已批核          | i li                 | <b>,</b> 査 |
| 2      | 個人表單申請與查詢<br>WFSAMPLE<br>文件用印申請登錄<br>學生競賽登錄<br>講義試卷印製申請<br>申請日期 2015/02/2 | <b>新增</b><br>22 <b>1</b> ~ 2015/04/23 | 表單 3<br>→ 查 涧       | • ALL      | ○草稿 ○已送單       | 〇已結案                 |            |
|        | Total Records : 5                                                         |                                       |                     |            |                |                      |            |
|        | 系統名稱                                                                      | Doc No                                | <u>單位/条所</u>        | 里諸人        | <u>STATUS</u>  | 建立日期                 |            |
|        | 講義試卷印製申請                                                                  | LEC-20150400103                       | 學術服務組               | 王昱婷 yuting | Reject(yuting) | 2015/4/23上午 11:16:34 |            |
|        | 講義試卷印製申請                                                                  | LEC-20150400086                       | 學術服務組               | 王昱婷 yuting | Release        | 2015/4/16下午 04:50:18 | -          |

Step.2-1: 請依申請表格內容選填您的需求,若領取方式為「委託」,記得於後方欄位留下「委託人姓名與電話」;若檔案類型為「電子檔」,請上傳 PDF 檔案;若檔案類型為「紙本」,請將紙本原稿及講義印製申請單印出後,於申請日隔日中午前送至印刷室(後方會有紅色提醒訊息)。

| 🥭 簽核系統 網頁對話 | 3) 蓋核系統 網頁對話            |        |       |                                   |  |  |  |
|-------------|-------------------------|--------|-------|-----------------------------------|--|--|--|
| 儲存草稿文件 送    | 出申請 删除草稿文件 講義試卷印製       | 申請     | 追蹤」   | 主表單 <u>系统流程圖</u> 强作说明 资收縣         |  |  |  |
| 申請人帳號       | 姓名 建名                   |        | DocNo | Tmp-<br>20150424132449_tsaejyy_94 |  |  |  |
| 申請人單位       | A11 護理系                 |        | 創稿日期  | 2015/04/24 13:24:49               |  |  |  |
| 本站站別:申請人    |                         |        |       |                                   |  |  |  |
| 用途*         | ○教學講義 ○試卷-期中考 ○試卷-期     | 抹考 ⑧   | 試卷-小考 | ○試卷-補考 ○公務用                       |  |  |  |
| 科目*         | 成人專科護理  ~               |        |       |                                   |  |  |  |
| 印件名稱*       | 成人專科護理ト小考(測試)           |        |       |                                   |  |  |  |
| 原稿頁數*       | 8 ~                     | 印製份數*  | 3     | 2                                 |  |  |  |
| 列印方式*       | ○單面 ●雙面                 | 印件規格*  |       | A4 OB4 OA3                        |  |  |  |
| 取件日期*       | 2015/04/30 (四) ~        |        |       |                                   |  |  |  |
| 取件校區*       | ●石牌 ○城區                 |        |       |                                   |  |  |  |
| 領取方式 *      | ○親領 ●委託                 | 委託人姓名! | 與電話   | 大明0933-XXX-000 ×                  |  |  |  |
| 檔案類型*       | ○紙本 ●電子檔                |        |       |                                   |  |  |  |
| 檔案原稿 (附加檔案) | handout104.04.docx 刪除檔案 | 瀏覽     | 上傳檔案  |                                   |  |  |  |
| 備註          |                         |        |       | $\sim$                            |  |  |  |

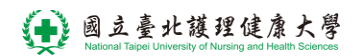

#### 104.04 講義試卷印製系統使用說明

| 儲存草稿文件 送    | 出申請 刪除草稿文件 講義試卷印製目                       | 調           | 蹤此表單<br><u> 条統流程圖</u><br>操作說明<br><b> 螢收縣</b> |  |  |
|-------------|------------------------------------------|-------------|----------------------------------------------|--|--|
| 申請人帳號       |                                          | DocNo       | Tmp-<br>20150427171424_tsaejyy_57            |  |  |
| 申請人單位       | A11 護理系                                  | 創稿日期        | 2015/04/27 17:14:24                          |  |  |
| 本站站別:申請人    |                                          |             |                                              |  |  |
| 用途*         | ○教學講義 ○試卷-期中考 ○試卷-期末考 ●試卷-小考 ○試卷-補考 ○公務用 |             |                                              |  |  |
| 科目*         | 成人專科護理レート                                |             |                                              |  |  |
| 印件名稱*       | 成人專科護理 - 小考(測試)                          |             |                                              |  |  |
| 原稿頁數*       | 8 ~                                      | 印製份數*       | 20                                           |  |  |
| 列印方式*       | ○單面 ●雙面                                  | 印件規格*       | ●A4 ○B4 ○A3                                  |  |  |
| 取件日期*       | 2015/05/04 () 🗸                          |             |                                              |  |  |
| 取件校區*       | ●石牌 ○城區                                  |             |                                              |  |  |
| 領取方式 *      | ○親領 ●委託                                  | 委託人姓名與電話    | 王大明09XX-XXX-XXX                              |  |  |
| 檔案類型*       | ●紙本 ○電子檔 ※紙本原稿/講義印製目                     | 申請單需印出後,請於2 | 2015/04/28(二)中午12時前送至印刷室                     |  |  |
| 檔案原稿 (附加檔案) |                                          | 瀏覽… 上傳檔案    |                                              |  |  |
| 備註          |                                          |             | $\langle \rangle$                            |  |  |

Step.2-2: 確認各項內容無誤,請點選「送出申請」,點選「OK」後,若無自動跳出簽 收聯頁面,可以在申請單點選右上方「簽收聯」列印申請單。

| <i>(interational and a state)</i> (14) | 0.131.85.117/workflow/Modules/Workflow/講義試卷印製申請/A 💶 💷 🗪 | 3 |
|----------------------------------------|---------------------------------------------------------|---|
| about:bl                               | lank                                                    | 2 |
| <b>X</b>                               | 意見:(若無意見請直接點選OK即可)                                      |   |
|                                        | Close                                                   |   |

Step.2-3:暫緩申請,請點選「儲存草稿文件」或「刪除草稿文件」。

1. 「儲存草稿文件」: 可暫存表單。

「刪除草稿文件」: 可刪除開啟的草稿表單, 表單刪除後就不存在。 2. 🕘 蓋核系統 -- 網頁對話 <u>系統流程圖</u> 送出申請 删除草稿文件 儲存草稿文件 講義試卷印製申請 追蹤此表單 签收聯 操作說明 申請人帳號 Tmp-201504241<u>32449\_tsaejyy\_</u>94 姓名 王采芷 DocNo tsaejyy 創稿日期 2015/04/24 13:24:49 申請人單位 A11 護理系 本站站別:申請人 用途\* ○教學講義 ○ 試卷-期中考 ○ 試卷-期末考 ◉ 試卷-小考 ○ 試卷-補考 〇公務用 成人專科護理|  $\sim$ 科目\* 成人專科護理 I-小考(測試) 印件名稱 印製份數\* 32 8 🗸 原稿頁數\* 列印方式\* 印件規格\* 〇單面 ●雙面 • A4 OB4 OA3 取件日期\* 2015/04/30 (四) 🗸 取件校區\* ●石牌 ○城區 領取方式\* 委託人姓名與電話 王大明0933-XXX-OOO ○ 案見今首 ● 季託 × 檔室麵型。 ○紙本 ●電子檔 瀏覽... 上傳檔案 檔案原稿 (附加檔案) handout104.04.docx 刪除檔案

Step.3: 若稿件類型為紙本,系統會跳出「申請單及簽收聯」視窗,若無自動跳出新視 窗,可按講義試卷印製申請單右上方的「簽收聯」後出現。請連同紙本原稿、申請單 及簽收聯送至印刷室。於印刷室領取時,請於簽收聯簽名並存放於印刷室。

| Contraction | 🤮 蓋收辯 - Windows Internet Explorer                                                                               |        |
|-------------|----------------------------------------------------------------------------------------------------|--------|
| 1           | http://140.131.85.117/workflow/Modules/Workflow/%e8%ac%9b%e7%be%a9%e8%a9%a6%e5%8d%b7%e5%8d%b0%e8%a3%bd%e7%94%b3 | %e8%ak |
|             | 列印                                                                                                    |        |

講義印製申請單

|          | [               | 1    | 1     |
|----------|-----------------|------|-------|
| 印件名稱     | 成人專科護理 I-小考(測試) | 申請人  |       |
| 科目       | 成人專科護理I         |      |       |
| 原稿頁數     | 8               | 印製份數 | 32    |
| 申請日期     | 104年4月24日       | 印件規格 | A4 雙面 |
| 取件日期     | 104年4月30日       | 用途   | 試卷-小考 |
| 聯絡 email |                 |      |       |
| 備註       |                 |      |       |

 簽收聯

 </t

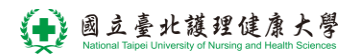

Step.4: 已印製的申請單: 在"新增表單"的畫面下方, 會列出該使用者所有申請過的表單(包括用印系統、講義系統)。

| 1立臺北護理健康大學:: National Taipei University of Nursing and Health Sciences                                                                                                    |                 |              |            |                |                       |   |  |
|----------------------------------------------------------------------------------------------------|-----------------|--------------|------------|----------------|-----------------------|---|--|
|                                                                                                    |                 |              |            |                |                       |   |  |
| □□ 申請單                                                                                                    | 晶追蹤中            |              | 待批核        | 夏,已批核          | ž                     |   |  |
| 個人表單申請與查詢         WFSAMPLE         文件用印申請登錄         學生競賽登錄         講義試卷印製申請         申請日期       2015/02/22         ▼       2015/04/23         ▼       查詢         ●ALL       草稿         ○目送單       ○已送單         ○日結案 |                 |              |            |                |                       |   |  |
| <u> 系統名稱</u>                                                                                                    | <u>Doc No</u>   | <u>單位/条所</u> | <u>申請人</u> | <u>STATUS</u>  | 建立日期                  |   |  |
| 講義試卷印製申請                                                                                                    | LEC-20150400103 | 學術服務組        | 王昱婷 yuting | Reject(yuting) | 2015/4/23 上午 11:16:34 | ł |  |
| 講義試卷印製申請                                                                                                    | LEC-20150400086 | 學術服務組        | 王昱婷 yuting | Release        | 2015/4/16下午 04:50:18  | 1 |  |
| 講義試卷印製申請                                                                                                    | LEC-20150400071 | 學術服務組        | 王昱婷 yuting | Release        | 2015/4/15下午 04:50:54  | ł |  |
| 講義試卷印製申請                                                                                                    | LEC-20150300002 | 學術服務組        | 王昱婷 yuting | Release        | 2015/3/23 下午 02:05:32 | 1 |  |
| 講義試卷印製申請                                                                                                    | LEC-20150200012 | 學術服務組        | 王昱婷 yuting | Release        | 2015/2/26上午 11:19:40  | ) |  |

# 講義印製申請-補考

Step.1:進入簽核系統,(方式一:登入北護入口網/點選「電子表單」/「簽核系統」; 方式二:直接開啟「簽核系統」網址:<u>http://system10.ntunhs.edu.tw/workflow/modules/main/mainpage.aspx</u>) 以 MyNTUNHS 帳號密碼登入系統後,選擇申請單中「講義試卷印製申請」,按下「新 增表單」。

|        | 1000 主請單                                                                                                    | 山 追蹤中                                   |                | <u>待批核</u> | 司,已批林          | ž 🛛                   | 1 |
|--------|----------------------------------------------------------------------------------------------------|-----------------------------------------|----------------|------------|----------------|-----------------------|---|
| 1<br>2 | 個人表單申請與查詢         WFSAMPLE         文件用印申請登錄         學生證署登錄         講義試卷印製申請         申請日期       2015/02/2         Total Records : 5 | <b>〔</b> 新增<br>22 <b>1</b> ~ 2015/04/23 | 表單 3<br>3 	 查詢 | • ALL      | ○草稿 ○已送單       | 〇已結案                  |   |
|        | <u>系統名稱</u>                                                                                                    | Doc No                                  | <u>單位/系所</u>   | <u>申請人</u> | <u>STATUS</u>  | 建立日期                  |   |
|        | 講義試卷印製申請                                                                                                    | LEC-20150400103                         | 學術服務組          | 王昱婷 yuting | Reject(yuting) | 2015/4/23 上午 11:16:34 |   |
|        | 講義試卷印製申請                                                                                                    | LEC-20150400086                         | 學術服務組          | 王昱婷 yuting | Release        | 2015/4/16下午 04:50:18  | _ |

Step.2-1: 請依申請表格內容選填您的需求,若領取方式為「委託」,記得於後方欄位留 下「委託人姓名與電話」;若檔案類型為「電子檔」,請上傳 PDF、WORD 檔案;若檔 案類型為「紙本」,請將紙本原稿及講義印製申請單印出後,於申請日隔日中午前送至 印刷室(後方會有紅色提醒訊息)。

| 儲存草稿文件 | 送出申請 | 刪除草種    | 高文件 講 | 儀試卷印製申請 | 追蹤                  | 此表單 <u>系統流程圖</u><br>操作說明        |
|--------|------|---------|-------|---------|---------------------|---------------------------------|
| 申請人帳號  |      |         | 姓名    |         | DocNo               | Tmp-<br>20150427172234_mclee_97 |
| 申請人單位  |      | A11 護理系 |       | 創稿日期    | 2015/04/27 17:22:34 |                                 |

#### 本站站别:申請人

| 用途*                       | ○教學講義 ○試卷-期中考 ○試卷-期: | 末考 〇 試卷-小場  | 考 ●試卷-補考 ○公務用            |  |  |  |
|---------------------------|----------------------|-------------|--------------------------|--|--|--|
| 科目*                       |                      |             |                          |  |  |  |
| 印件名稱*                     | 內外科護理-補考(測試)         |             |                          |  |  |  |
| 原稿頁數*                     | 3 ~                  | 印製份數*       | 2                        |  |  |  |
| 列印方式*                     | ○單面 ●雙面              | 印件規格*       | ●A4 ○B4 ○A3              |  |  |  |
| 取件日期*                     | 2015/05/07 (四) 🗸     |             |                          |  |  |  |
| 取件校區*                     | ●石牌 ○城區              |             |                          |  |  |  |
| 領取方式 *                    |                      | 委託人姓名與電話    | 陸小曼09XX-XXX-XXX          |  |  |  |
| 檔案類型*                     | ●紙本 ○電子檔 ※紙本原稿/講義印製目 | 申請單需印出後,請於2 | 2015/04/28(二)中午12時前送至印刷室 |  |  |  |
| 檔案原稿 <mark>(</mark> 附加檔案) |                      | 瀏覽… 上傳檔案    |                          |  |  |  |
| 備註                        |                      |             | ^                        |  |  |  |

Step.2-2: 確認各項內容無誤,請點選「送出申請」,點選「OK」後,若無自動跳出簽 收聯頁面,可以在申請單點選右上方「簽收聯」列印申請單。

| ⊘ http://140.131.85.117/workflow/Modules/Workflow/講義試卷印製申請/A |             |         |         |  |
|--------------------------------------------------------------|-------------|---------|---------|--|
| abou 🖉                                                       | it:blank    |         | 2       |  |
|                                                              | 意見:(若無意見請直接 | 點選OK即可) |         |  |
|                                                              |             |         | )<br>ie |  |
|                                                              |             | ~       |         |  |

- Step.2-3: 暫緩申請,請點選「儲存草稿文件」或「刪除草稿文件」。
- 1. 「儲存草稿文件」: 可暫存表單。
- 2. 「刪除草稿文件」: 可刪除開啟的草稿表單, 表單刪除後就不存在。

| 儲存草稿文件 | 送出申請 | 刪除草稿文(  | * 講 | 講義試卷印製申請 |                     | 此表單 <u> </u>                    |
|--------|------|---------|-----|----------|---------------------|---------------------------------|
| 申請人帳號  |      |         | 姓名  |          | DocNo               | Tmp-<br>20150427172234_mclee_97 |
| 申請人單位  |      | A11 護理系 |     | 創稿日期     | 2015/04/27 17:22:34 |                                 |

#### 本站站别:申請人

| 用途*         | ○教學講義 ○試卷-期中考 ○試卷-期: | 末考 ○試卷-小考   | 考 ● 試卷-補考 ○ 公務用          |
|-------------|----------------------|-------------|--------------------------|
| 科目*         | 丙外科護理                |             |                          |
| 印件名稱*       | 内外科護理-補考(測試)         |             |                          |
| 原稿頁數*       | 3 🗸                  | 印製份數*       | 2                        |
| 列印方式*       | ○單面 ●雙面              | 印件規格*       | ●A4 ○B4 ○A3              |
| 取件日期*       | 2015/05/07 (四) 🗸     |             |                          |
| 取件校區*       | ●石牌 ○城區              |             |                          |
| 領取方式 *      | ○親領 ●委託              | 委託人姓名與電話    | 陸小曼09XX-XXX-XXX          |
| 檔案類型*       | ●紙本 ○電子檔 ※紙本原稿/講義印製用 | 申請單需印出後,請於2 | 2015/04/28(二)中午12時前送至印刷室 |
| 檔案原稿 (附加檔案) |                      | 瀏覽… 上傳檔案    |                          |
| 備註          |                      |             | < >                      |

Step.3: 若稿件類型為紙本,系統會跳出「申請單及簽收聯」視窗,若無自動跳出新視窗,可按講義試卷印製申請單右上方的「簽收聯」後出現。請連同紙本原稿、申請單及簽收聯送至印刷室。於印刷室領取時,請於簽收聯簽名並存放於印刷室。

| <i>line inter://140.131.85.11</i> | 7/workflow/Modules/Workflow/%e8%ac%9b%e7%be | %a9%e8%a9%a6%e5% | 8d%b7%e5%8d%b0%e8%a3%bd%e7%94%b3%e8%ab |
|-----------------------------------|---------------------------------------------|------------------|----------------------------------------|
| 列印                                |                                             |                  |                                        |
|                                   | 講義印編申請問                                     | <b>₽</b>         |                                        |
| 印件名稱                              | 内外科護理-補考(測試)                                | 申請人              |                                        |
| 科目                                | 内外科護理                                       |                  |                                        |
| 原稿頁數                              | 3                                           | 印製份數             | 2                                      |
| 申請日期                              | 104年4月24日                                   | 印件規格             | A4 雙面                                  |
| 取件日期                              | 104年5月7日                                    | 用途               | 試卷-補考                                  |
| 聯絡 email                          |                                             |                  |                                        |
| 備註                                |                                             |                  |                                        |
|                                   |                                             |                  |                                        |
| 簽收聯                               |                                             |                  |                                        |
| Let. 44                           |                                             | 1987-1995-11     |                                        |

Step.4: 已印製的申請單:在"新增表單"的畫面下方,會列出該使用者所有申請過的表 單(包括用印系統、講義系統)。

| 重重重                                                                    | 道蹤中                       |                | / 待批核      | 已把             | ž                     |
|------------------------------------------------------------------------|---------------------------|----------------|------------|----------------|-----------------------|
| 個人表單申請與查試<br>WFSAMPLE<br>文件用印申請登錄<br>學生競賽登錄<br>講義試卷印製申請<br>申請日期 2015/0 | )<br>2/22<br>「~ 2015/04/2 | 表單<br>23 ▼ 查 誰 | • ALL      | ○草稿 ○已送單       | ○已結案                  |
| 系統名稱                                                                   | Doc No                    | <u> 單位/条所</u>  | <u>申請人</u> | STATUS         | 建立日期                  |
| 講義試卷印製申請                                                               | LEC-20150400103           | 學術服務組          | 王昱婷 yuting | Reject(yuting) | 2015/4/23上午 11:16:34  |
| 講義試卷印製申請                                                               | LEC-20150400086           | 學術服務組          | 王昱婷 yuting | Release        | 2015/4/16下午 04:50:18  |
| 講義試卷印製申請                                                               | LEC-20150400071           | 學術服務組          | 王昱婷 yuting | Release        | 2015/4/15下午 04:50:54  |
| 講義試卷印製申請                                                               | LEC-20150300002           | 學術服務組          | 王昱婷 yuting | Release        | 2015/3/23下午 02:05:32  |
| 講義試卷印製申請                                                               | LEC-20150200012           | 學術服務組          | 王昱婷 yuting | Release        | 2015/2/26 上午 11:19:40 |

#### 講義印製申請-期中、期末考

Step.1:進入簽核系統,(方式一:登入北護入口網/點選「電子表單」/「簽核系統」; 方式二:直接開啟「簽核系統」網址:<u>http://system10.ntunhs.edu.tw/workflow/modules/main/mainpage.aspx</u>) 以 MyNTUNHS 帳號密碼登入系統後,選擇申請單中「講義試卷印製申請」,按下「新 增表單」。

| 三 申請單                                                                                                   | 副追蹤中                         |                   | 待批核        | 夏,已批林          | ž 📃 🧟 1               |
|----------------------------------------------------------------------------------------------------|------------------------------|-------------------|------------|----------------|-----------------------|
| 個人表單申請與查詢         WFSAMPLE         文件用印申請登錄         學生語署登錄         講義試卷印製申請         申請日期       2015/02/ | )1<br>2<br>22 ▼ ~ 2015/04/23 | 表單<br>3<br>3 ▼ 查詢 | • ALL      | ○草稿 ○已送單       | ○已結案                  |
| <u>系統名稱</u>                                                                                             | Doc No                       | <u> 單位/糸所</u>     | <u>申請人</u> | STATUS         | 建立日期                  |
| 講義試卷印製申請                                                                                                | LEC-20150400103              | 學術服務組             | 王昱婷 yuting | Reject(yuting) | 2015/4/23 上午 11:16:34 |
| 講義試卷印製申請                                                                                                | LEC-20150400086              | 壆衚服務組             | 王昱婷 vuting | Release        | 2015/4/16下午 04:50:18  |

Step.2-1: 請依申請表格內容選填您的需求:

- 先選擇「用途」:期中考或期末考;再選擇「科目」後,系統會自動代入「印件名稱」, 也可依您需要修改印件名稱。
- 2. 「科目」:選擇科目後,若此份試卷僅教授班級參與考試,可選取「自行命題班級考試」,系統會自動代入您教授的班級及人數;若此份試卷為不同教師教授相同科目的 合班考試,可選取「統一命題合班考試」,系統會自動代入不同教師所教授相同科目 的班級及人數。
- 「班級」:系統自動代入該科目您所教授的班級及人數,可由右方欄位選擇要印製的 班級後以箭頭代入左方欄位中。
- 4. 「每班增加備用份數」:備用考卷份數系統預設2份,可依您的需求選擇1~5份。
- 「分裝方式」:「合併」是指不分班級全部試卷都裝在同一袋;「分裝」為依班級數目 分裝。
- 6. 「試卷種類」:選擇是否需要答案卷、答案卡。
- 7. 「印製特殊需求」:非必填,為節省資源,建議可將2頁A4合併為1頁A3印製。
- 8. 「訂製需求」:請您選擇是否要裝訂試卷。
- 9. 「考試日期」:選擇本次期中考或期末考考試時間。
- 10.「印製份數」: 系統會自動計算全部試卷數量(含備用卷)。
- 11.「列印方式」:請您選擇試卷要印「雙面」或「單面」。
- 12.「印件規格」: 系統預設 A4, 若印製特殊需求有選擇其他規格,則會聯動更新。
- 13.「取件日期」:依「本校講義申請印製須知」原稿請於領取日五天前送達(不含例假日),
   6.1),
   6.1),
   6.1),
   6.1),
   6.1),
   6.1),
   6.1),
   6.1),
   6.1),
   6.1),
   6.1),
   7.1),
   7.1),
   7.1),
   7.1),
   7.1),
   7.1),
   7.1),
   7.1),
   7.1),
   7.1),
   7.1),
   7.1),
   7.1),
   7.1),
   7.1),
   7.1),
   7.1),
   7.1),
   7.1),
   7.1),
   7.1),
   7.1),
   7.1),
   7.1),
   7.1),
   7.1),
   7.1),
   7.1),
   7.1),
   7.1),
   7.1),
   7.1),
   7.1),
   7.1),
   7.1),
   7.1),
   7.1),
   7.1),
   7.1),
   7.1),
   7.1),
   7.1),
   7.1),
   7.1),
   7.1),
   7.1),
   7.1),
   7.1),
   7.1),
   7.1),
   7.1),
   7.1),
   7.1),
   7.1),
   7.1),
   7.1),
   7.1),
   7.1),
   7.1),
   7.1),
   7.1),
   7.1),
   7.1),
   7.1),
   7.1),
   7.1),
   7.1),
   7.1),
   7.1),
   7.1),
   7.1),
   7.1),
   7.1),
   7.1),
   7.1),
   7.1),
   7.1),
   7.1),
   7.1),
   7.1),
   7.1),
   7.1),
   7.1),
   7.1),
   7.1),
   7.1),
   7.1),
   7.1),
   7.1),
   7.1),
   7.1),
   7.1),
   7.1),
   <li
- 14.「取件校區」:依您所需選擇石牌校區(教務處教學業務組)或是城區部(城區部教具室)

領取,若為進修部考試,則請於<mark>領卷日晚上8點前</mark>領取。

- 15.「領取方式」:若領取方式為「委託」,記得於後方欄位留下「委託人姓名與電話」。 16.「檔案類型」:若檔案類型為「電子檔」,請上傳 PDF 檔案;若檔案類型為「紙本」, 請將紙本原稿及講義印製申請單印出後,於申請日隔日中午前送至印刷室(後方會有 紅色提醒訊息)。
- 17.「備註」:若有需要請於此留下意見,例如:同場考試分ABC 三卷,請備註各卷份 數及備用卷份數,上傳之電子檔名不可以重複。

| 儲存草稿文件 | 送出申請刪除草稿文件 | 講義試卷印製申請 | 追蹤    | 此表單 <u>茶統流程圖</u><br>操作說明 簽收聯 |
|--------|------------|----------|-------|------------------------------|
| 申請人帳號  |            | 姓名       | DocNo | Tmp-20150608113747_mingyi_54 |
| 申請人單位  | A9 通言      | 識教育中心    | 創稿日期  | 2015/06/08 11:37:47          |
|        |            |          |       |                              |

| 本站站別 | :申請人 |
|------|------|
|------|------|

| 本¥的約・中調八  |                                                                                                    |
|-----------|----------------------------------------------------------------------------------------------------|
| 用途*       | ○教學講義 ● 試卷-期中考 ○ 試卷-期末考 ○ 試卷-小考 ○ 試卷-補考 ○ 公務用                                                                                |
| 科目*       | 生物化學 イ                                                                                                    |
|           | ○自行命題班級考試     ◎統一命題合班考試      確認是否為合班考試?                                                                                      |
| 印件名稱*     | 生物化學-期中考                                                                                                    |
|           | 選擇印製考卷班級(人數) 所有班級(人數)                                                                                                    |
| 班級*       | 護四一A (58)<br>護四一C (56)<br>護四一C (56)<br>選四一D (53)<br>選四一D (53)                                                                |
| 每班增加備用份數* | 2 ~                                                                                                    |
| 分裝方式*     | ○合併 ● 分裝 護四一A 58 + 2 份<br>護四一C 56 + 2 份                                                                                      |
| 試卷種類*     | ○答案卡 ●答案卷 ○答案卡+答案卷 ○免用答案卡、卷                                                                                                  |
| 印製特殊需求    | <ul> <li>○A4</li> <li>○原稿為A4,但放大用B4紙張印製</li> <li>●2頁A4合併為1頁A3印製</li> <li>○其他</li> <li>※為符合環保,建議結為3-4頁A4原稿,請以A3印製。</li> </ul> |
| 訂製需求*     | ● 裝訂試卷 ○ 不裝訂試卷                                                                                                    |
| 考試日期*     | 2015/06/17                                                                                                    |

| 原稿頁數* | 7 🗸              | 印製份數* | 118         |
|-------|------------------|-------|-------------|
| 列印方式* | ○單面 ●雙面          | 印件規格* | OA4 OB4 ⊛A3 |
| 取件日期* | 2015/06/16 (二) 🗸 |       |             |
| 取件校區* | ●石牌 ○城區          |       |             |

※取件日期不可以設在考試日期之後,會有提醒視窗告知您時間請重新確認。

| 班級*       | 運四一A (75)                                                                                                    | <b>↓</b> ↑ | 健四—A (48)<br>運四—A (75)<br>護四—A (52)<br>護四—B (50)<br>網頁訊息 |
|-----------|----------------------------------------------------------------------------------------------------|------------|----------------------------------------------------------|
| 每班增加備用份數* | 3 🗸                                                                                                    |            | . 前件日期不可設定於老試日期之後!                                       |
| 分裝方式*     | ○ 合併 ● 分裝 生四一A 52 + 3 份<br>運四一A 75 + 3 份                                                                                        |            |                                                          |
| 試卷種類*     | ○答案卡 ●答案卷 ○答案卡+答案卷                                                                                                    | ○免用答案卡、卷   | · · · · · · · · · · · · · · · · · · ·                    |
| 印製特殊需求    | <ul> <li>○ A4</li> <li>● 原稿為A4,但放大用B4紙張印製</li> <li>○ 2頁A4合併為1頁A3印製</li> <li>○ 其他</li> <li>※為符合環保,建議若為3-4頁A4原稿,請以A3印號</li> </ul> | 번 o        |                                                          |
| 訂製需求*     | <ul> <li>●訂試卷</li> <li>○不訂試卷</li> </ul>                                                                                         |            |                                                          |
| 考試日期*     | 2015/04/24                                                                                                    |            |                                                          |

| 原稿頁數* | 8 ~              | 印製份數* | 133         |
|-------|------------------|-------|-------------|
| 列印方式* |                  | 印件規格* | ○A4 ●B4 ○A3 |
| 取件日期* | 2015/04/29 (三) 🗸 |       |             |
| 取件校區* | ◎石牌 ○城區          |       |             |

Step.2-2: 確認各項內容無誤,請點選「送出申請」,點選「OK」後,若無自動跳出簽 收聯頁面,可以在申請單點選右上方「簽收聯」列印申請單。

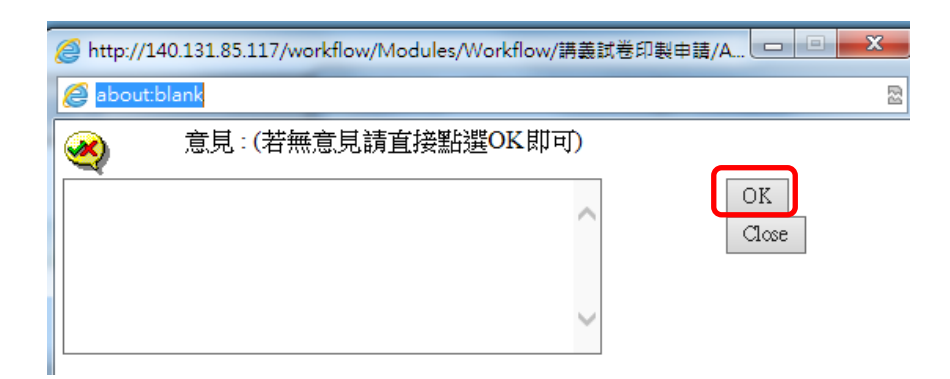

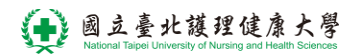

Step.2-3: 暫緩申請,請點選「儲存草稿文件」或「刪除草稿文件」。

1. 「儲存草稿文件」: 可暫存表單。

2. 「刪除草稿文件」: 可刪除開啟的草稿表單, 表單刪除後就不存在。

| 儲存草稿文件 | 送出申請 删除草 | 稿文件      | 義試卷印製申請 | 追蹤」   | 比表單 <u> </u>                     |
|--------|----------|----------|---------|-------|----------------------------------|
| 申請人帳號  |          | 姓名       |         | DocNo | Tmp-<br>20150427172609_yenchi_94 |
| 申請人單位  |          | A9 通識教育中 | も心      | 創稿日期  | 2015/04/27 17:26:09              |

### 本站站別:申請人

| 用途*       | ○教學講義 ● 試卷-期中考 ○ 試卷-期            | 末考 ○試卷-小考 ○試卷-補考 ○公務用                                                                                                    |  |  |  |  |  |
|-----------|----------------------------------|----------------------------------------------------------------------------------------------------|--|--|--|--|--|
| 科目*       | ■文二 ∨                            |                                                                                                    |  |  |  |  |  |
| 印件名稱*     | 國文二-期中考                          |                                                                                                    |  |  |  |  |  |
|           | 選擇印製考卷班級(人數)                     | 所有班級(人數)                                                                                                    |  |  |  |  |  |
| 班級*       | 生四—A (52)<br>運四—A (75)           | <ul> <li>生四→A (52)</li> <li>健四→A (48)</li> <li>運四→A (75)</li> <li>護四→A (52)</li> <li>護四→B (50)</li> <li>護四→C (51)</li> </ul> |  |  |  |  |  |
| 每班增加備用份數* | 3 ~                              |                                                                                                    |  |  |  |  |  |
| 分裝方式*     | ○合併 ●分裝 生四—A 52+3份<br>運四—A 75+3份 |                                                                                                    |  |  |  |  |  |
| 討卷種類*     | ○答案卡 ●答案卷 ○答案卡+答案卷               | ○免用答案卡、卷                                                                                                    |  |  |  |  |  |

Step.3:跳出新視窗為「申請單及簽收聯」,若無自動跳出新視窗,可按講義試卷印製 申請單右上方的「簽收聯」後會出現。列印出申請單及簽收聯送至印刷室;若稿件類 型為紙本,請連同紙本原稿、申請單及簽收聯送至印刷室。

|              |      | A聯: 國立臺北護理健康大學試卷領取憑條 |      |                   |
|--------------|------|----------------------|------|-------------------|
| 申請人          |      |                      |      | 20150608112703-27 |
| 科目名稱         | 考試班級 | 條碼                   | 上課教師 | 教師簽名/日期           |
|              | 護二二丁 |                      |      |                   |
|              | 護四三A |                      |      |                   |
|              | 護四三B |                      |      |                   |
|              | 護四三C |                      |      |                   |
|              | 護四三D |                      |      |                   |
| 教學業務維        | 簽章   |                      |      |                   |
| ※領取試題時,請務必攜帶 | 带本憑條 |                      |      |                   |

|              |                                            | 动师: 固止重比较全使冰八手叫它吸收态际 |      |                   |
|--------------|--------------------------------------------|----------------------|------|-------------------|
| 申請人:         |                                            |                      |      | 20150608112703-27 |
| 科目名稱         | 考試班級                                       | 條碼                   | 上課教師 | 教師簽名/日期           |
|              | 護二二丁                                       |                      |      |                   |
|              | 護四三A                                       |                      |      |                   |
|              | 護四三B                                       |                      |      |                   |
|              | 護四三C                                       |                      |      |                   |
| a.           | 護四三D                                       |                      |      |                   |
| 教學業務維        | ·<br>· · · · · · · · · · · · · · · · · · · |                      |      |                   |
| ※領取試題時,請務必攜帶 | 帶本憑條                                       |                      |      |                   |

#### A聯: 國立臺北護理健康大學試卷領取憑條

#### B聯: 國立臺北護理健康大學考試印製申請單

| 申請人:    |                        |      | 20150608112703-27           |
|---------|------------------------|------|-----------------------------|
| 科目名稱    |                        | 考試班級 | 護二二丁 護四三A 護四三B<br>護四三C 護四三D |
| 製版張數    | 2張                     | 所需份數 | 266份                        |
| 印製規格    | A3 雙面                  | 特殊需求 | 原稿為A3                       |
| 考試類型    | 103學年度第二學期期末考          | 試卷種類 | 答案卡                         |
| 申請日期    | 104年6月8日               | 取件日期 | 104年6月15日                   |
| 聯絡Email |                        | 聯絡電話 |                             |
| 備註      | 請分 50、58、53、52、53 共5份。 |      |                             |

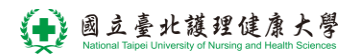

Step.4: 已印製的申請單: 在"新增表單"的畫面下方, 會列出該使用者所有申請過的表單(包括用印系統、講義系統)。

| 臺北護理健康大學:: National Taipei University of Nursing and Health Sciences             |                                                                                                    |       |            |                |                       |  |  |  |  |  |
|----------------------------------------------------------------------------------|----------------------------------------------------------------------------------------------------|-------|------------|----------------|-----------------------|--|--|--|--|--|
|                                                                                  |                                                                                                    |       |            |                |                       |  |  |  |  |  |
| 三 申請單                                                                            | 論追蹤中                                                                                                    |       | <u>待批核</u> | 已把枪            | ž                     |  |  |  |  |  |
| <b>個人表單申請與查詢</b><br>WFSAMPLE<br>文件用印申請登錄<br>學生競賽登錄<br>講義試卷印製申請<br>申請日期 2015/02/2 | 個人表單申請與查詢         WFSAMPLE<br>文件用印申請登錄<br>學生競賽登錄<br>講義試卷印製申請         申請日期       2015/02/22         ▼       2015/04/23         ● ALL       草稿         ● ELE |       |            |                |                       |  |  |  |  |  |
| <u> 系統名稱</u>                                                                     | <u>Doc No</u>                                                                                                    | 單位/系所 | <u>申請人</u> | <u>STATUS</u>  | 建立日期                  |  |  |  |  |  |
| 講義試卷印製申請                                                                         | LEC-20150400103                                                                                                    | 學術服務組 | 王昱婷 yuting | Reject(yuting) | 2015/4/23 上午 11:16:34 |  |  |  |  |  |
| 講義試卷印製申請                                                                         | LEC-20150400086                                                                                                    | 學術服務組 | 王昱婷 yuting | Release        | 2015/4/16下午 04:50:18  |  |  |  |  |  |
| 講義試卷印製申請                                                                         | LEC-20150400071                                                                                                    | 學術服務組 | 王昱婷 yuting | Release        | 2015/4/15下午 04:50:54  |  |  |  |  |  |
| 講義試卷印製申請                                                                         | LEC-20150300002                                                                                                    | 學術服務組 | 王昱婷 yuting | Release        | 2015/3/23下午 02:05:32  |  |  |  |  |  |
| 講義試卷印製申請                                                                         | LEC-20150200012                                                                                                    | 學術服務組 | 王昱婷 yuting | Release        | 2015/2/26上午 11:19:40  |  |  |  |  |  |

## 取消申請單說明

Step.1:若送出之申請單有發現錯誤,可通知下一關審核者(期中、末考卷請洽教學業務 組;其他請洽印刷室#2331、#2360),請他們退回該份申請單,待您修改申請單後再送 出,會以修訂送出的時間做計算;或是點選「撤回(終止文件)」取消整份申請單。

| 🥙 申請表單 網頁對 | d話           |          |        |         | 1 4 4 4 4 4 4 4 4 4 4 4 4 4 4 4 4 4 4 4 |  |  |
|------------|--------------|----------|--------|---------|-----------------------------------------|--|--|
| 儲存草稿文件     | 送出申請 撤回(終止文件 | #) 講義試着  | 途印製申請  | 追路      | 蹤此表單 <u>系統流程圖</u><br>操作說明 <b>簽收聯</b>    |  |  |
| 申請人帳號      | yuting       | 姓名 王县    | 昱婷     | DocNo   | LEC-20150400103                         |  |  |
| 申請人單位      | B13          | 學術服務組    |        | 創稿日期    | 2015/4/23 上午 11:08:34                   |  |  |
| 本站站別:申請人   |              |          |        |         |                                         |  |  |
| 用途*        | ●教學講義 ●試     | 卷-期中考  ◎ | 試卷-期末考 | ◎ 試卷-小考 | ぎ ◎ 試卷-補考 ◎ 公務用                         |  |  |
| 印件名稱*      | 印件名稱* 測試     |          |        |         |                                         |  |  |
| 原稿頁數*      | 2 🗸          |          | 印製份數   | *       | 20                                      |  |  |
| 列印方式*      | ○單面 ●雙面      |          | 印件規格   | *       | ●A4 ○B4 ○A3                             |  |  |

# Step.1-1:點選「撤回(終止文件)」之申請單,在表單查詢中可以發現顯示狀態為 「Terminate」。

| 度理健康大學:: National Taipei University of Nursing and Health Sciences                                           |                 |                       |              |           |                        |  |  |  |
|----------------------------------------------------------------------------------------------------|-----------------|-----------------------|--------------|-----------|------------------------|--|--|--|
| □□□□□□□□□□□□□□□□□□□□□□□□□□□□□□□□□□□□□                                                                        |                 |                       |              |           |                        |  |  |  |
| 個人表單申請與查詢         文件用印申請登録 ∨       → 増表 單         申請日期       2015/03/09       ▼       ● ALL ○ 草稿 ○ 已送單 ○ 已結案 |                 |                       |              |           |                        |  |  |  |
| Total Records : 6                                                                                            | <b>D</b> 11     | 55 Par 12 12          | 田注」          |           | 夺六日期                   |  |  |  |
| <u>赤颜 有冊</u><br>建美冠光印制由注                                                                                     | Doc No          | <u>単位/余川</u><br>墨絵眼教祖 |              | STATUS    | <u>准立口期</u>            |  |  |  |
| · # 表动管炉袋中前                                                                                                  | LEC-20150400114 | 字仰服務組                 | 土 五 伊 yuting | Terminate | 2015/4/2/ P++ 04:43:46 |  |  |  |
| 講義試卷印製申請                                                                                                    | LEC-20150400104 | 學術服務組                 | 王昱婷 yuting   | Release   | 2015/4/23 下午 02:36:17  |  |  |  |
| 講義試卷印製申請                                                                                                    | LEC-20150400103 | 學術服務組                 | 王昱婷 yuting   | Terminate | 2015/4/23 上午 11:16:34  |  |  |  |
| 講義試卷印製申請                                                                                                    | LEC-20150400086 | 學術服務組                 | 王昱婷 yuting   | Release   | 2015/4/16下午 04:50:18   |  |  |  |
| 講義試卷印製申請                                                                                                    | LEC-20150400071 | 學術服務組                 | 王昱婷 yuting   | Release   | 2015/4/15下午 04:50:54   |  |  |  |
| 講義試卷印製申請                                                                                                    | LEC-20150300002 | 學術服務組                 | 王昱婷 yuting   | Release   | 2015/3/23 下午 02:05:32  |  |  |  |